## <u>Steps To Upload Documents for Non- Owner</u> <u>Occupied Registry (Rental Registration)</u>

## 1. Enter invoice number in search field

|            |                                                                                   | L CLEVEL AND                                             | City of Cle               | veland Citize | n Portal      |                    |           |
|------------|-----------------------------------------------------------------------------------|----------------------------------------------------------|---------------------------|---------------|---------------|--------------------|-----------|
|            |                                                                                   |                                                          |                           |               | Reg           | ister for an Accou | unt Login |
|            |                                                                                   |                                                          |                           |               | RR24-05299    |                    | Q •       |
| Home Bu    | ilding & Housing                                                                  | Assessments                                              | and Licenses              | Public Health | Public Safety | more 🔻             |           |
| Search Bui | ding Records                                                                      |                                                          |                           |               |               |                    |           |
| Decord [   | 0024-05200                                                                        |                                                          |                           |               |               |                    |           |
| Rental R   | egistration                                                                       |                                                          |                           |               |               |                    |           |
| Record S   | tatus: Closed                                                                     | 1 (0004                                                  |                           |               |               |                    |           |
| Expirate   | m Date: 03/0                                                                      | 1/2024                                                   |                           |               |               |                    |           |
| Recor      | d Info 🔻                                                                          | Payments 🔻                                               | Conditio                  | ons 🚺         |               |                    |           |
| U Work Lo  | A notice was added<br>Condition: Addition<br>Total Conditions: 1<br><b>Cation</b> | to this record on 07<br>al Documents Seve<br>(Notice: 1) | /16/2024.<br>rity: Notice |               |               | View Conditi       | ion       |
| co1 1-b    |                                                                                   |                                                          |                           |               |               |                    |           |
| Cleveland  | OH 44114 *                                                                        |                                                          |                           |               |               |                    |           |
|            |                                                                                   |                                                          |                           |               |               |                    |           |
| Record I   | )etails                                                                           |                                                          |                           |               |               |                    |           |
| Owner:     |                                                                                   |                                                          |                           |               |               |                    |           |
| CITY OF    | CLEVELAND *                                                                       |                                                          |                           |               |               |                    |           |
| 601 LAK    | ESIDE AVE                                                                         |                                                          |                           |               |               |                    |           |
|            | AND OH 44114                                                                      |                                                          |                           |               |               |                    |           |
|            |                                                                                   |                                                          |                           |               |               |                    |           |

## 2. Select Record Info

|                              |                                                                      |                                                                              |                          |               | RR24-05299     |        | Q. |  |
|------------------------------|----------------------------------------------------------------------|------------------------------------------------------------------------------|--------------------------|---------------|----------------|--------|----|--|
| Home                         | Building & Ho                                                        | using Assessments                                                            | and Licenses             | Public Health | Public Safety  | more 🔻 |    |  |
| Search                       | n Building Record                                                    | s                                                                            |                          |               |                |        |    |  |
| Reco<br>Rent<br>Reco<br>Expi | ord RR24-052<br>tal Registratio<br>ord Status: Clo<br>ration Date: C | 99:<br>on<br>osed<br>)3/01/2024                                              |                          |               |                |        |    |  |
| -                            | Record Info 🔻                                                        | Payments 🔻                                                                   | Conditio                 | ns 🚺          |                |        |    |  |
| Recor                        | d Details                                                            |                                                                              |                          |               |                |        |    |  |
| Proces                       | ssing Status                                                         | added to this record on 07/<br>ditional Documents Sever<br>ns: 1 (Notice: 1) | /16/2024.<br>ity: Notice |               | View Condition |        |    |  |
| Relate                       | a Records                                                            |                                                                              |                          |               |                |        |    |  |
| Attac                        | hments                                                               |                                                                              |                          |               |                |        |    |  |
| Inspe                        | ctions                                                               |                                                                              |                          |               |                |        |    |  |
| 60<br>Cle                    | 1 Lakeside Ave<br>veland OH 44114 *                                  |                                                                              |                          |               |                |        |    |  |
| Reco                         | rd Details                                                           |                                                                              |                          |               |                |        |    |  |

## Owner:

CITY OF CLEVELAND \* 601 LAKESIDE AVE CLEVELAND OH 44114

More Details

3. Click Add to upload documents

|                                                                                                    |                                                |                                        |                                  | Re                           | gister for an Accou         | unt Log                  |
|----------------------------------------------------------------------------------------------------|------------------------------------------------|----------------------------------------|----------------------------------|------------------------------|-----------------------------|--------------------------|
|                                                                                                    |                                                |                                        |                                  | RR24-05299                   |                             | Q                        |
| ome Building & Housir                                                                                                    | ng Assessments                                 | and Licenses                           | Public Health                    | Public Safety                | more 🔻                      |                          |
| Search Building Records                                                                                                    |                                                |                                        |                                  |                              |                             |                          |
|                                                                                                    |                                                |                                        |                                  |                              |                             |                          |
| Record RR24-05299                                                                                                    | :                                              |                                        |                                  |                              |                             |                          |
| Rental Registration                                                                                                    | .d                                             |                                        |                                  |                              |                             |                          |
| Expiration Date: 03/                                                                                                    | a<br>01/2024                                   |                                        |                                  |                              |                             |                          |
| Expiration butter 007                                                                                                    | 01/2021                                        |                                        |                                  |                              |                             |                          |
| Record Info 🔻                                                                                                    | Payments 🔻                                     | Condition                              | ıs 🚺                             |                              |                             |                          |
|                                                                                                    |                                                |                                        |                                  |                              |                             |                          |
| A notice was adde<br>Condition: Additio                                                                                                    | ed to this record on 07<br>onal Documents Seve | //16/2024.<br>rity: Notice             |                                  |                              | View Conditi                | ion                      |
| Total Conditions: :                                                                                                    | 1 (Notice: 1)                                  |                                        |                                  |                              |                             |                          |
|                                                                                                    |                                                |                                        |                                  |                              |                             |                          |
|                                                                                                    |                                                |                                        |                                  |                              |                             |                          |
| Attachments                                                                                                    |                                                |                                        |                                  |                              |                             |                          |
| Attachments                                                                                                    |                                                |                                        |                                  |                              |                             |                          |
| Attachments                                                                                                    | ) MB.<br>exe:hta:htm:html:ins:is               | miaristisetlibtloko                    | nde:mht:mhtml:msc                | :msp:mst:php:pif:s           | cr:sct:shb:svs:vb:v         | be:vbs:v                 |
| Attachments<br>he maximum file size allowed is 100<br>ide;adp;bat;chm;cmd;com;cpl;e<br>re disallowed file types to upload.                                 | ) MB.<br>exe;hta;htm;html;ins;is               | ;p;jar;js;jse;lib;lnk;n                | nde;mht;mhtml;msc                | ;msp;mst;php;pif;s           | cr;sct;shb;sys;vb;v         | be;vbs;v                 |
| Attachments<br>he maximum file size allowed is 100<br>ide;adp;bat;chm;cmd;com;cpl;e<br>re disallowed file types to upload.                                 | ) MB.<br>exe;hta;htm;html;ins;is               | :p;jar;js;jse;lib;lnk;n                | nde;mht;mhtml;msc                | ;msp;mst;php;pif;s           | cr;sct;shb;sys;vb;v         | be;vbs;v                 |
| Attachments The maximum file size allowed is 100 Ide;adp;bat;chm;cmd;com;cpl; re disallowed file types to upload.  Latest Update Name                      | ) MB.<br>exe;hta;htm;html;ins;is<br>Record ID  | sp;jar;js;jse;lib;lnk;n<br>Record Type | nde;mht;mhtml;msc<br>Entity Type | ;msp;mst;php;pif;s<br>e Type | cr;sct;shb;sys;vb;v<br>Size | be;vbs;v                 |
| Attachments The maximum file size allowed is 100 tide;adp;bat;chm;cmd;com;cpl;e re disallowed file types to upload.   Latest Update Name No records found. | ) MB.<br>exe;hta;htm;html;ins;is<br>Record ID  | p;jar;js;jse;lib;lnk;n<br>Record Type  | nde;mht;mhtml;msc<br>Entity Type | ;msp;mst;php;pif;s<br>2 Type | cr;sct;shb;sys;vb;v<br>Size | /be;vbs;v                |
| Attachments The maximum file size allowed is 100 Indegadp;bat;chm;cmd;com;cpl;e re disallowed file types to upload.   Latest Update Name No records found. | ) MB.<br>exe;hta;htm;html;ins;is<br>Record ID  | p;jar;js;jse;lib;lnk;n<br>Record Type  | nde;mht;mhtml;msc<br>Entity Type | ;msp;mst;php;pif;s<br>e Type | cr;sct;shb;sys;vb;v<br>Size | be;vbs;v                 |
| Attachments The maximum file size allowed is 100 Ide;adp;bat;chm;cmd;com;cp;e re disallowed file types to upload.  Latest Update Name No records found.    | 0 MB.<br>exe;hta;htm;html;ins;is<br>Record ID  | sp;jar;js;jse;lib;lnk;n<br>Record Type | nde;mht;mhtml;msc<br>Entity Type | ;msp;mst;php;pif;s<br>e Type | cr;sct;shb;sys;vb;v<br>Size | rbe;vbs;v<br>><br>><br>> |